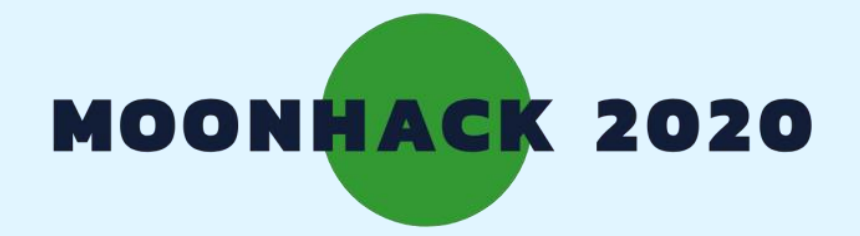

# ОЧИЩЕННЯ КОСМІЧНОГО ПРОСТОРУ

## **УКРАЇНСЬКА**

BROUGHT TO YOU BY CODE CLUB AUSTRALIA POWERED BY TELSTRA FOUNDATION

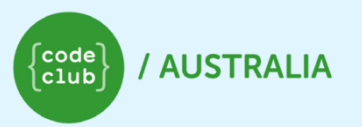

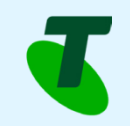

SUBMIT AND BE COUNTED AT

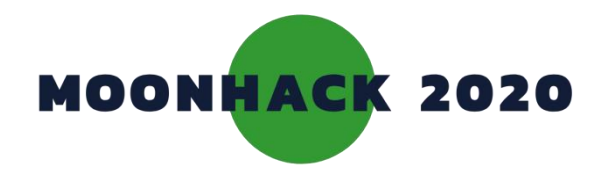

#### ОЧИЩЕННЯ КОСМІЧНОГО ПРОСТОРУ

Більше 60 років люди відправляють предмети у космос. За цей час на орбіті накопичилося багато сміття! Час все прибрати!

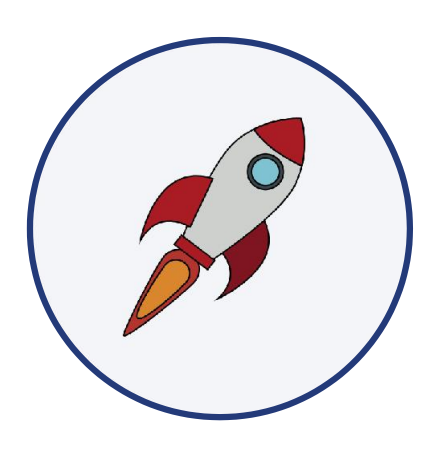

### ІНСТРУКЦІЯ

#### Що ви розробите

Ви запрограмуєте два способи для очищення космічного простору.

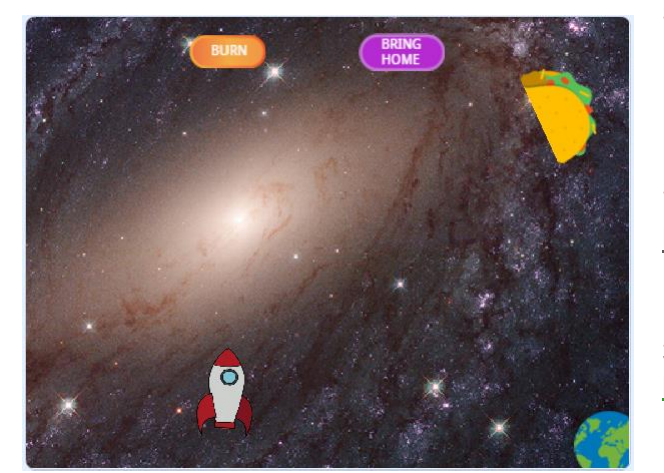

#### Чого ви навчитеся

- Додавати повтори та цикли до скриптів
- Програмувати розгалуження у програмі

Проект створений у партнерстві

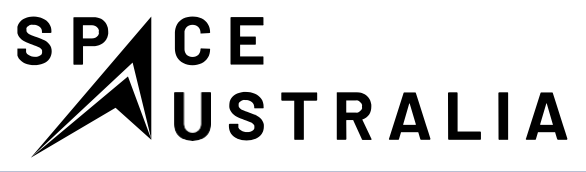

### Що вам знадобиться

Комп'ютер щоб запустити Scratch 3

#### ПРОГРАМНЕ ЗАБЕЗПЕЧЕННЯ

Scratch 3 он-лайн: https://scratch.mit.edu/

#### СТАРТОВИЙ ПРОЕКТ

Зробіть ремікс проекту bit.ly/mhspacecleanup

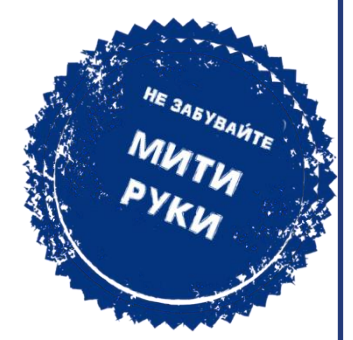

#### Додаток для волонтерів

Посилання на завершений проєкт https://scratch.mit.edu/projects/355416712/

Допоміжні матеріали\_ medium.com/@codeclubau

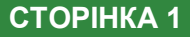

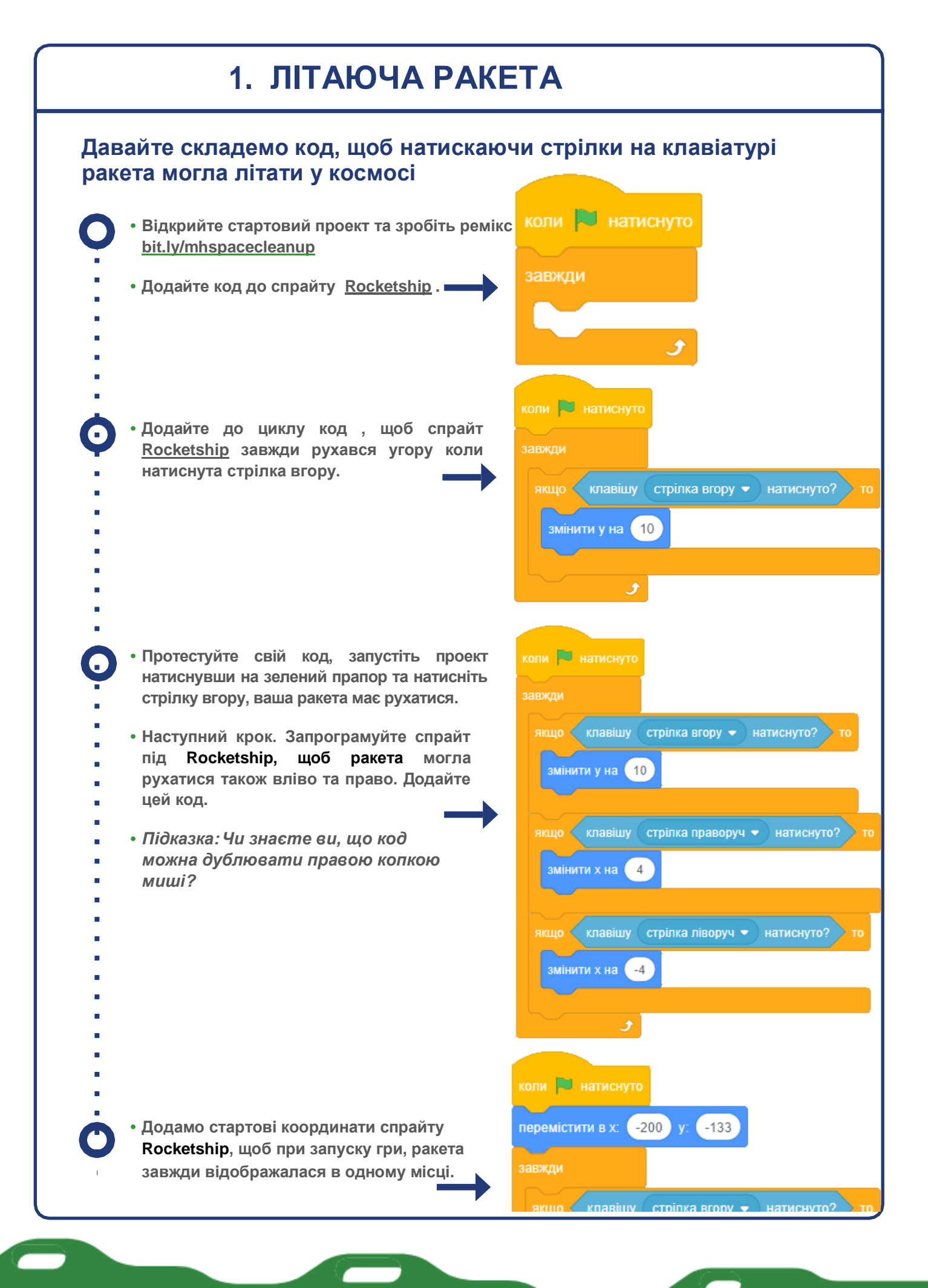

СТОРІНКА 2

Code Club Australia Powered By Telstra Foundation

Challenge: Запрограмуйте ракету, щоб вона могла повернутися назад.

Ваша ракета має при натисканні клавіш на клавіатурі зі стрілками, переміщатися відповідно вгору, вліво та вправо. Чи можете ви змусити її повернутися вниз ?

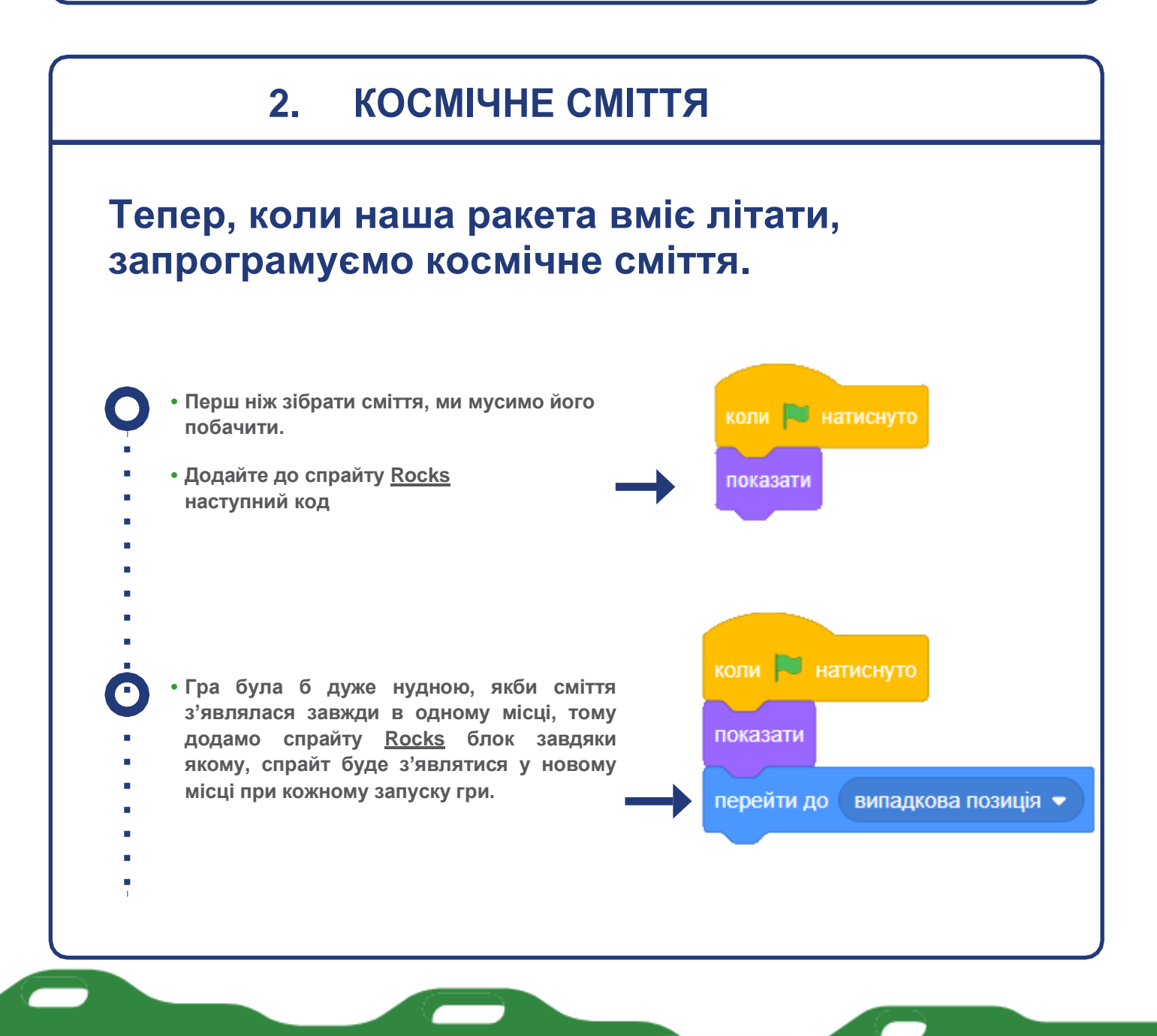

| <ul> <li>Тепер, складемо код,<br/>щоб сміття реагувало на ракету.<br/>Та вразі зіткнення сповіщало про цю<br/>подію усі спрайти.</li> </ul>                                                                                                    | коли натиснуто<br>показати<br>перейти до випадкова позиція •<br>чекати поки торкається Rocketship • ?<br>оповістити контакт • |
|----------------------------------------------------------------------------------------------------|----------------------------------------------------------------------------------------------------|
| <ul> <li>• Ми завжди радимо називати повідомлення. Тож давайте дамо назву оповіщення «Контакт»</li> <li>• Клікніть стрілкою на спадкове меню, та нижче пункту «повідомлення 1», оберіть «нове повідомлення» - введіть назву «Контакт»</li> </ul> |                                                                                                    |
| показати<br>перейти до випадкова позиція •<br>чекати поки торкається Rocketship • ?<br>оповістити повідомлення1 •<br>Нове повідомлення                                                                                                    | Нове повідомлення ×<br>Нове ім'я повідомлення:<br>контакт<br>Скасувати Гаразд                                                 |
|                                                                                                    |                                                                                                    |

СТОРІНКА 4

### 3. ВІДПРАВЛЯЄМО НА ЗЕМЛЮ?

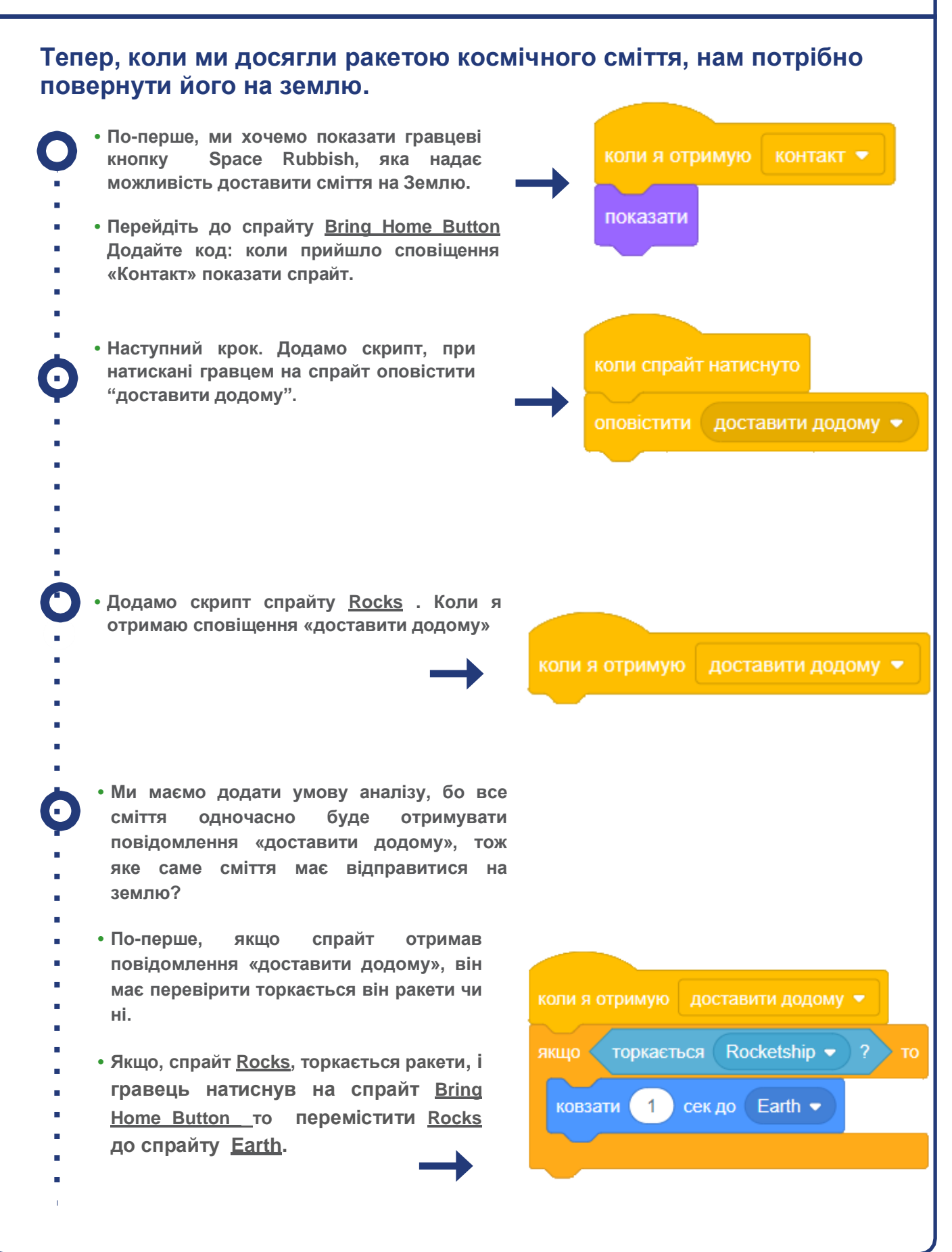

СТОРІНКА 5

Code Club Australia Powered By Telstra Foundation

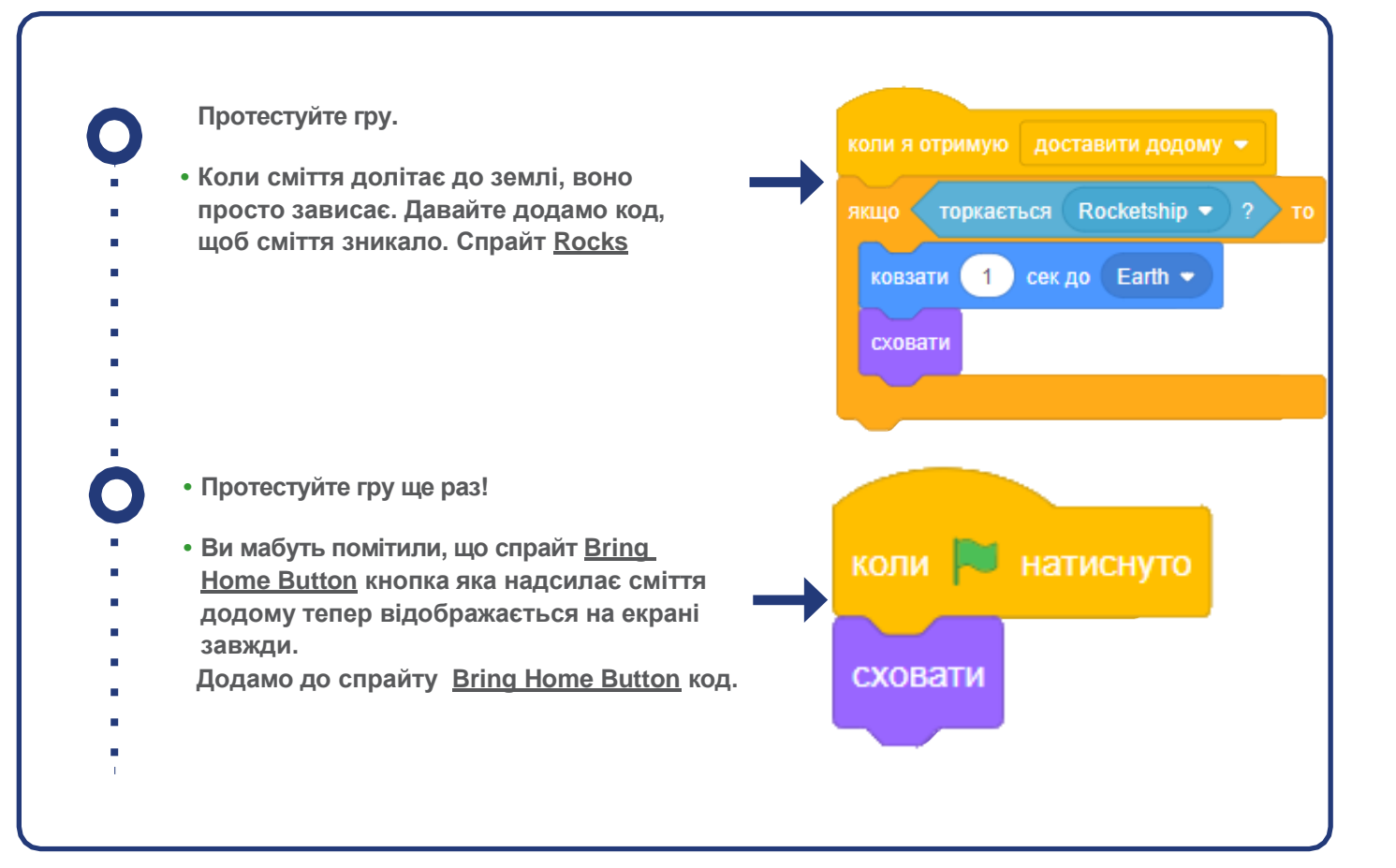

### 4. ПАЛАЙ СМІТТЯ, ПАЛАЙ!

- Налаштуємо спрайт Burn Button.
- Для цього спрайту ми можемо переписати заново весь код який склали для спрайту Bring Home Button, проте ми підемо іншим шляхом.
- Відкрийте спрайт Bring Home Button та перетягніть всі три скрипта до спрайту
- Burn Button . Таким чином ми скопіюємо весь код
- (При копіюванні спрайт буде гойдатися. Усі скрипти можуть стати один на одного, тож упорядкуйте їх положення мишкою).

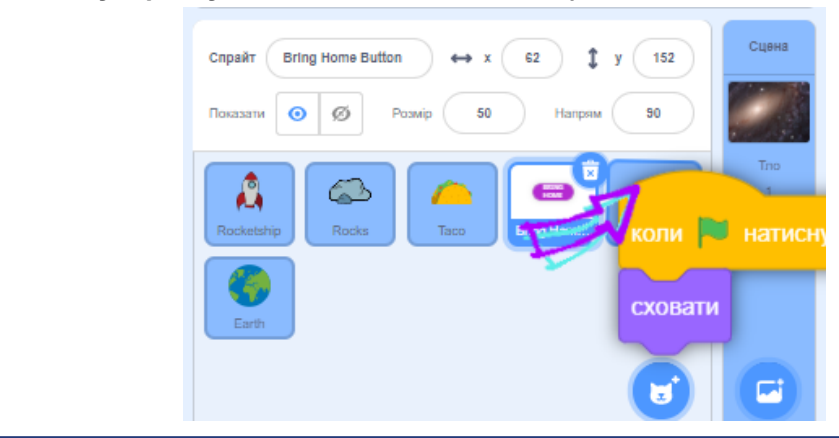

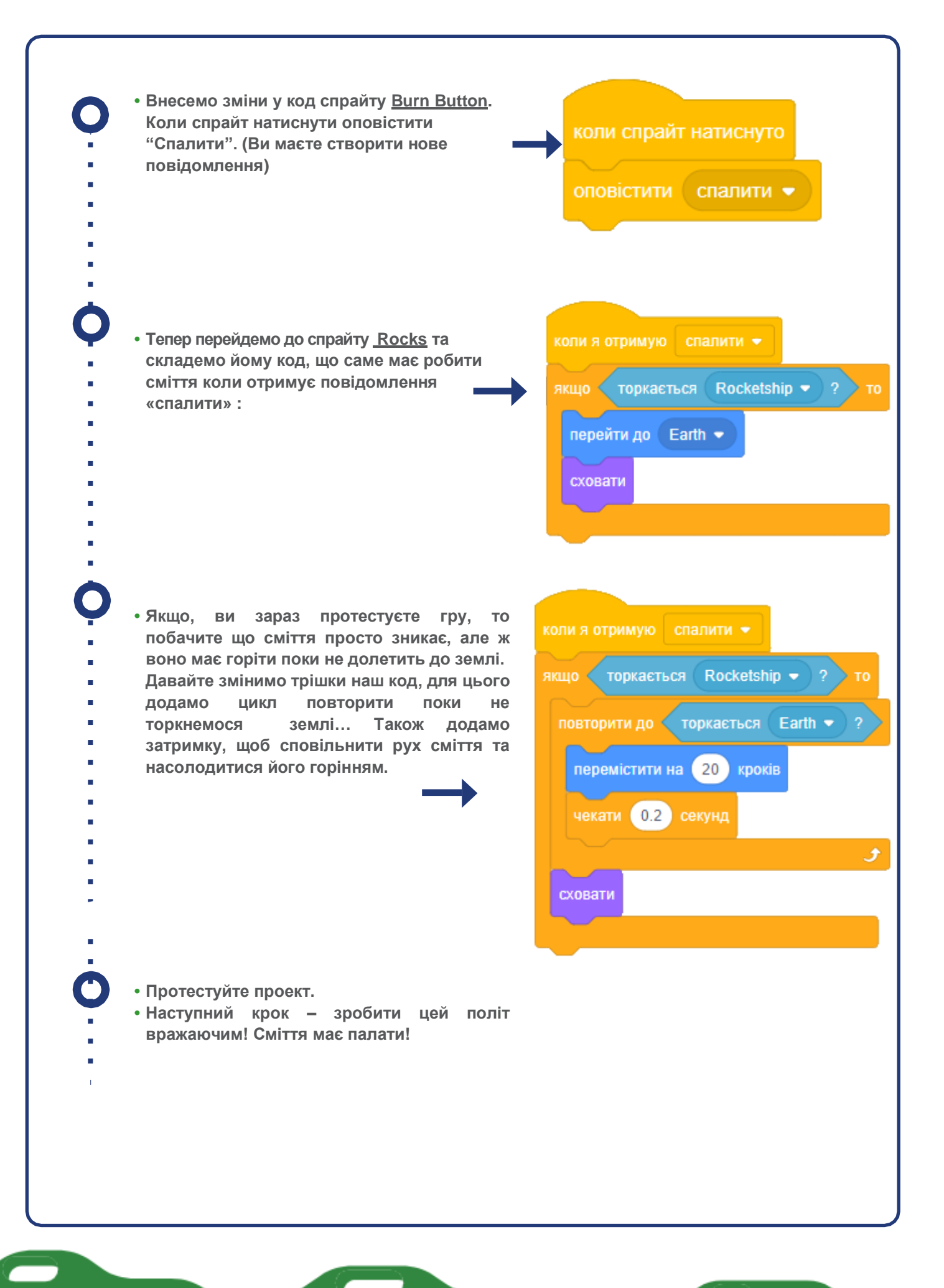

СТОРІНКА 7

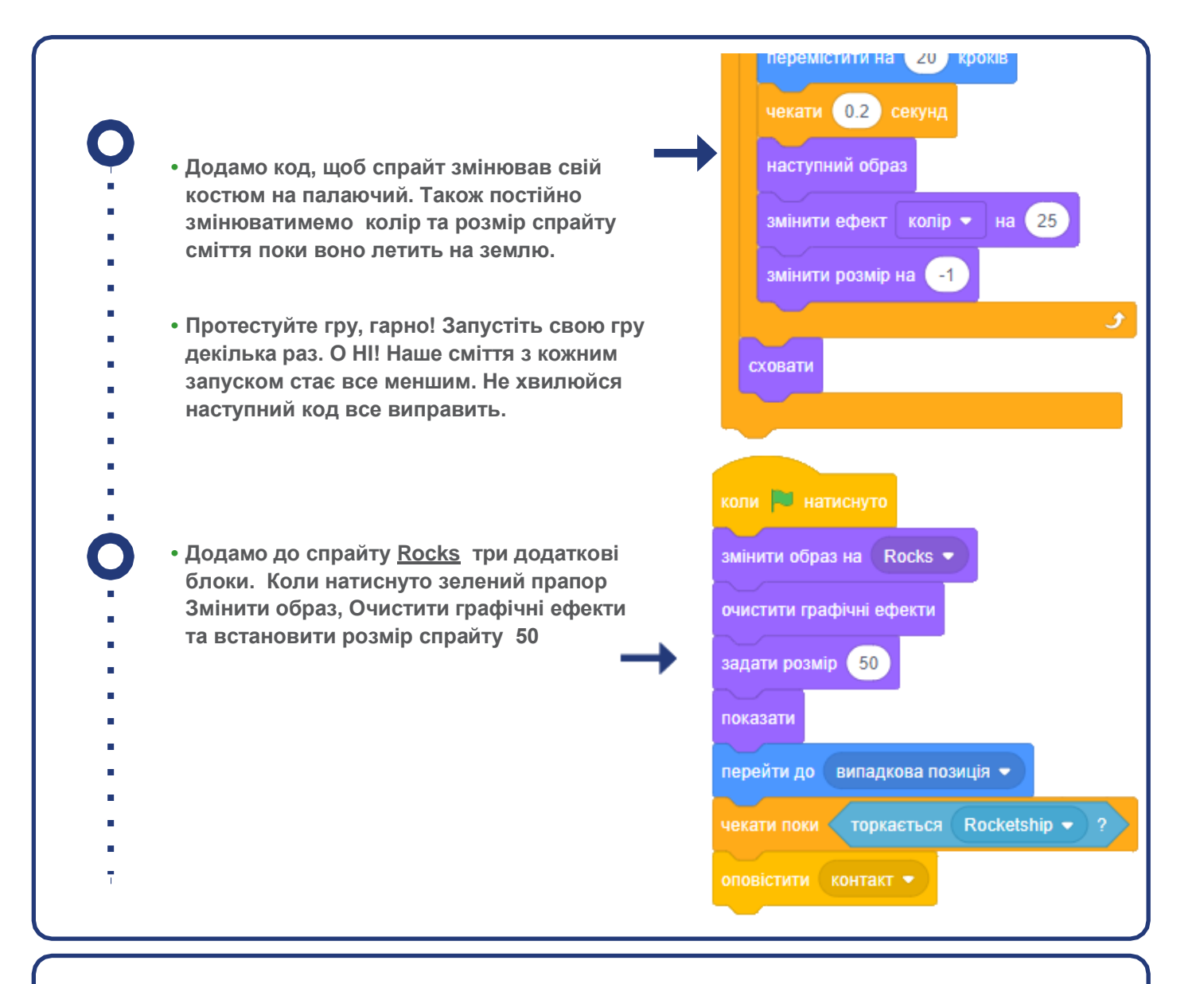

## Challenge: Розмовляюча ракета

## Чи зможете ви змусити ракету, щось сказати коли вона торкається сміття?

Підказка: ви б могли скористатися цими двома блоками?

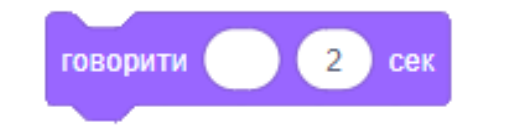

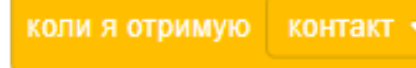

СТОРІНКА 8

Code Club Australia Powered By Telstra Foundation

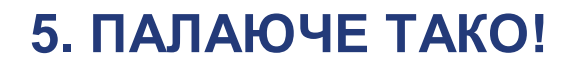

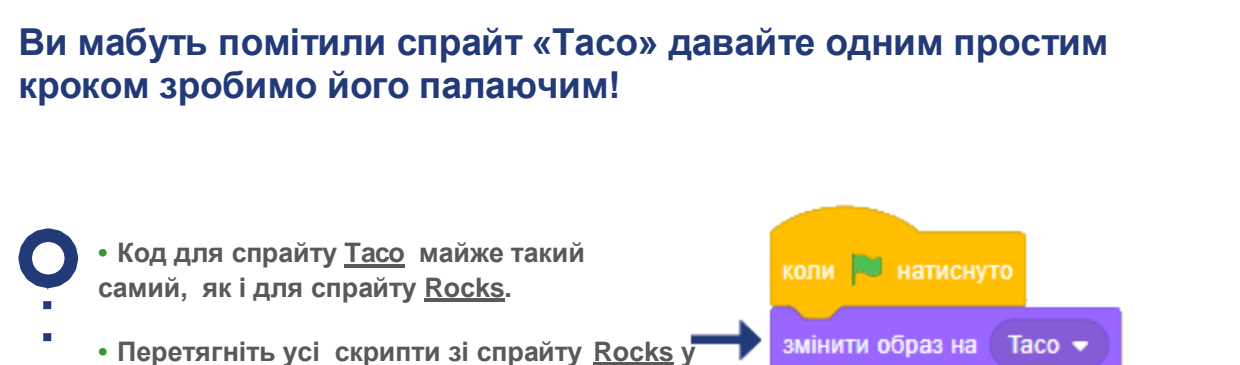

- спрайт Тасо, виправте лише образ на Тасо
- Запустіть гру та відправте на землю палаюче тако!

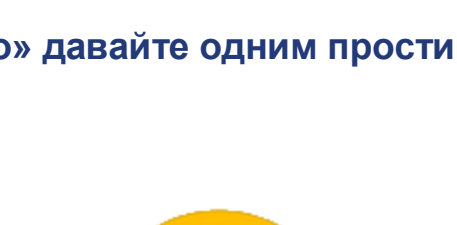

очистити графічні ефекти

перейти до 🛛 випадкова позиція 🗢

торкається

Rocketship -

задати розмір 50

показати

чекати поки

## **Challenge:** Більше сміття

Тепер, коли ви побачили, як легко запрограмувати космічне сміття, чи могли б ви запрограмувати ще пару спрайтів?

### Скажімо космічний м'яч або космічний батут!

Підказка: щоб створити полум'я, ви можете його скопіювати в образі іншого спрайту, або ж намалювати власноруч у вкладці Образи. Також пам'ятайте у сміття має бути два образи: 1 – звичайний, 2 – палаючий.

## Challenge: Сховай кнопки

Чи можете ви створити код, який приховує обидві кнопки, якщо одна з них натиснута? Пам'ятайте: код для того, щоб вони з'являлися вже налаштований.

## Challenge: Удоскональ ракету!

Чи можете ви змінити образ летючої ракети коли натискаються стрілки на клавіатурі за допомогою цього блоку?

наступний образ

### Вітаємо, ви справжні розробники ігор Moonhack!

Не забудьте після покращення своєї гри зареєструвати її на moonhack.com

Та подати на конкурс в Україні https://forms.gle/WcdQ1i2vsuCnWUTcA

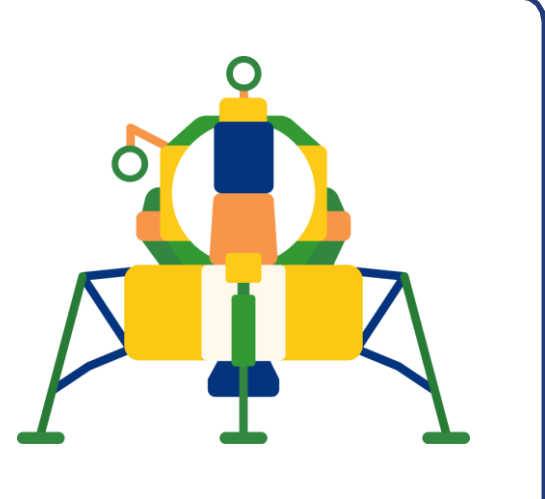